# HOW TO PROCESS PERSONAL/NON-ALLOWABLE EXPENSES ON A PCARD ONLY REPORT

# **OVERVIEW:**

If personal or non-allowable expenses are charged to a PCard, the expense needs to be returned to the University.

**Warning:** It is a serious violation of UF Directives to use a PCard for personal or non-allowable purchases. It could result in the <u>suspension or loss of PCard privileges</u>. PCard purchases should comply with the guidelines on <u>UF Procurement's</u> <u>Allowable, Conditional, and Non-Allowable Purchases</u>

**Trip-Related Expenses:** If a personal expense was <u>related to a trip</u> and needs to be processed on a Travel Expense Report, follow the How to Process Personal/Non-Allowable Expenses on a Travel Report instructional guide instead.

# NAVIGATION

Access UF GO via ONE.UF, myUFL, Concur website or the SAP Concur mobile app

- **ONE.UF**: Log in to <u>one.ufl.edu</u> > Select **UF GO** under the Faculty/Staff section.
- myUFL: my.ufl.edu > My Self Service >Select UF GO Travel and PCard
- Concur Website: <u>www.concursolutions.com/</u>

# STEP 1: NOTIFY THE PCARD TEAM

The PCard Team should be notified immediately to facilitate timely processing and maintain transparency.

- 1. Fill out the PCard and Travel Support Contact Form
  - a. Select Need assistance with dropdown menu
  - b. Click PCard Personal Expense
  - a. Include any relevant information in the description box, e.g., the status of the refund, the Expense Report Number, etc.

# STEP 2: DEPOSIT/REFUND TO UNIVERSITY

The personal expense must be refunded to the University. The cardholder can seek a merchant refund, but if that is not feasible, they will need to follow the steps below to refund the expense to the university.

- 1. The cardholder should write a check to "University of Florida" to reimburse the expense(s) within five business days of the transaction date
  - a. If the cardholder made the expense on behalf of someone else, for instance a traveler, it is the <u>cardholder's responsibility</u> to work with the other person, their department, and the PCard team to ensure the expense is returned to the University.

Before proceeding to #2-3, the expense must be fully processed in UF GO (see Step 3), as this generates the Journal ID needed to complete the Expense Refund Form and the deposit. The Journal ID and chartfield information can be found in myUFL, see Step 4.

2. Fill out an Expense Refund Form, see Expense Refunds, Revenue Refunds, and Credit Memos

3. Record the deposit in myUFL following the steps in the UF HR Toolkit – Processing an Expense Refund

Contact Banking & Merchant Services (352) 392-9057 with any questions about Expense Refunds.

### STEP 3: PROCESS PERSONAL PCARD CHARGE(S) IN UF GO

Personal expenses are **not** true university expenses, so they should be processed using the "Personal Expense" Expense Type in UF GO. This expense type routes to an employee receivable account instead of an expense account in myUFL.

Refer to the HR Toolkit for the <u>UF GO Expense</u> module to review the basic components of expense processing.

#### SCENARIO 1: IF PROCESSING A REFUND CHECK

Transactions can be either <u>entirely or partially</u> personal/non-allowable.

#### Decide which instructions to follow:

- A. Scenario 1A: Entire Transaction is Personal/Non-Allowable
- B. Scenario 1B: Portion of the Transaction is Personal Non-Allowable

#### SCENARIO 1A: IF THE ENTIRE TRANSACTION IS PERSONAL

- 1. Add the transaction to a PCard Only Expense Report.
  - a. Personal Expenses can be processed on a report with other transactions; they do not need to be on a separate report unless they are the only transactions a cardholder has ready to submit.
- 2. Click on the transaction to edit the expense details.
- 3. Enter **Personal Expense** in the Expense Type drop down menu.

| Details   | Itemizations |                  |
|-----------|--------------|------------------|
| Alloo     | cate         |                  |
|           |              | * Required field |
| Expense T | ype *        |                  |
| Persona   | al Expense   | × ×              |

- 4. Complete required fields.
- 5. In the Explanation field, add any relevant information for audit purposes.
- 6. Attach a copy of the refund check with the account and routing information redacted.
- 7. Click Save Expense.
- Once the deposit is completed, attach copies of the Expense Refund Form and the deposit to the original Expense Report in UF GO

#### SCENARIO 1B: IF PART OF THE TRANSACTION IS PERSONAL

- 1. Add the transaction to a PCard Only Expense Report
  - a. Personal Expenses can be processed on a report with other transactions; they do not need to be on a separate report unless they are the only transactions a cardholder has ready to submit.
- 2. Click on the transaction to edit the expense details.
- 3. Enter the Expense Type for the business portion of the transaction from the Expense Type drop down menu (e.g., Computer Supplies/Peripherals)

| Details    | Itemizations      |                  |  |  |  |  |
|------------|-------------------|------------------|--|--|--|--|
| Alloc      |                   |                  |  |  |  |  |
|            |                   | * Required field |  |  |  |  |
| Expense Ty | Expense Type *    |                  |  |  |  |  |
| Comput     | ter Supplies/Peri | pherals × •      |  |  |  |  |

4. Click the Itemizations tab

| <b>Computer Supplies/Peripherals</b> |                                       |  |  |  |  |
|--------------------------------------|---------------------------------------|--|--|--|--|
| \$100.00                             |                                       |  |  |  |  |
| 05/04/2024                           |                                       |  |  |  |  |
| Details                              | Itemizations                          |  |  |  |  |
| Amount<br>\$100.00                   | Itemized Remaining<br>\$0.00 \$100.00 |  |  |  |  |
| Create It                            | temization Edit Allocate              |  |  |  |  |

i. Click Create Itemization

| Computer Supplies/Peripherals |              |               |                       |  |  |  |
|-------------------------------|--------------|---------------|-----------------------|--|--|--|
| \$100.00                      |              |               |                       |  |  |  |
| 05/04/2024                    |              |               |                       |  |  |  |
| Details                       | Itemizations |               |                       |  |  |  |
| Amount<br>\$100.00            | ) Ite        | mized<br>0.00 | Remaining<br>\$100.00 |  |  |  |
| Create                        | Itemization  | it Allocate   |                       |  |  |  |

ii. Enter the Expense Type for the business portion of the expense

| Details Itemiz                | ations             |                       |  |  |  |
|-------------------------------|--------------------|-----------------------|--|--|--|
| Amount<br>\$100.00            | Itemized<br>\$0.00 | Remaining<br>\$100.00 |  |  |  |
| IT Supplies & Equipment       |                    |                       |  |  |  |
| Computer Supplies/Peripherals |                    |                       |  |  |  |
| compu                         |                    | Q                     |  |  |  |

- 5. Complete required fields
- 6. Click Save Itemization
  - a. Repeat steps 4-6 if the business portion of the expense requires multiple Expense Types
- 7. Click Create Itemization
- 8. Enter Personal Expense in the Expense Type drop down menu

| Details Item                   | izations                         |                       |  |  |  |  |  |
|--------------------------------|----------------------------------|-----------------------|--|--|--|--|--|
| Amount<br>\$100.00             | Itemized<br>\$0.00               | Remaining<br>\$100.00 |  |  |  |  |  |
| New Itemiz                     | New Itemization * Required field |                       |  |  |  |  |  |
| Expense Type *                 |                                  | ] Q]                  |  |  |  |  |  |
| PCard - Other Personal Expense |                                  |                       |  |  |  |  |  |

- a. Complete required fields
- b. In the Explanation field, add any relevant information for audit purposes
- c. Attach a copy of the refund check with the account and routing information redacted
- d. Click Save Itemization
- 9. Click Save Expense
- 10. Once the deposit is completed, attach copies of the Expense Refund Form and the deposit to the original Expense Report in UF GO

### SCENARIO 2: IF PROCESSING A MERCHANT CREDIT/OFFSET

- 1. Add both the original transaction and the credit to a PCard Only Expense Report
  - a. Personal Expenses can be processed on a report with other transactions; they do not need to be on a separate report unless they are the only transactions a cardholder has ready to submit.
- 2. Enter **Personal Expense** as the Expense Type for both transactions and add any relevant justification for audit purpose
- 3. Click Save and Submit the Expense Report

### STEP 4: LOCATE PERSONAL EXPENSE TRANSACTION INFORMATION - JOURNAL ID

Once personal expenses are fully processed in UF GO, they will be recorded as a Journal Entry in myUFL (a voucher is **not** created for personal expenses). This Journal ID is required for the Expense Refund Form and the deposit.

- 1. Log into myUFL
- 2. Navigate to Query Viewer (Main Menu > Financials > Reporting Tools > Query > Query Viewer)
- 3. Search for UFGO\_RPT\_NUMBER\_TO\_UFGO\_JRNL

| Query Viewer                                                                                  |                                |        |              |                |                 |               |          |  |  |
|-----------------------------------------------------------------------------------------------|--------------------------------|--------|--------------|----------------|-----------------|---------------|----------|--|--|
| Enter any information you have and click Search. Leave fields blank for a list of all values. |                                |        |              |                |                 |               |          |  |  |
| *Search By Query Name                                                                         | ✓ begins with                  | UFGO_R | PT_NUMBER_TO | _UFGO_J        | RNL             |               |          |  |  |
| Search Advanced Search                                                                        | h                              |        |              |                |                 | -             |          |  |  |
| Search Results                                                                                |                                |        |              |                |                 |               |          |  |  |
| *Folder View All Folders V                                                                    |                                |        |              |                |                 |               |          |  |  |
| ■ Q                                                                                           |                                |        |              |                |                 |               | I        |  |  |
| Query Name                                                                                    | Description                    | Owner  | Folder       | Run to<br>HTML | Run to<br>Excel | Run to<br>XML | Schedule |  |  |
| UFGO_RPT_NUMBER_TO_UFGO_JRNL                                                                  | Provides cross ref UFGO rpt no | Public | UF_GO        | HTML           | Excel           | XML           | Schedule |  |  |

4. Click HTML or Excel

5. Enter the Report Number and click View Results

| JFGO_RPT_N     | IUMBER_TO_U | FGO_JRNL - Prov | vides cross ref | UFGO rpt no |
|----------------|-------------|-----------------|-----------------|-------------|
| Report Number: |             |                 |                 | -           |
| View Results   |             |                 |                 |             |

- 6. The Journal ID is in the Journal ID column (starts with TMS).
  - a. The provided chartfield information should be used for the deposit as well. Notably, the account code should always be **138600** for Personal Expenses and is found under the Account column.

| UFGO_RPT_NUMBER_TO_UFGO_JRNL - Provides cross ref UFGO rpt no |                                                                       |                          |                          |             |                  |                      |        |      |            |                         |                   |
|---------------------------------------------------------------|-----------------------------------------------------------------------|--------------------------|--------------------------|-------------|------------------|----------------------|--------|------|------------|-------------------------|-------------------|
| Report Number: QG4LPH                                         |                                                                       |                          |                          |             |                  |                      |        |      |            |                         |                   |
| View Results                                                  |                                                                       |                          |                          |             |                  |                      |        |      |            |                         |                   |
| Dov                                                           | Download results in : Excel SpreadSheet CSV Text File XML File (1 kb) |                          |                          |             |                  |                      |        |      |            |                         |                   |
| View                                                          | All                                                                   |                          |                          |             |                  |                      |        |      |            |                         |                   |
| Row                                                           | GL Unit                                                               | Journal ID               | Date                     | Line        | Account          | Dent                 | Source | CDIE | Frind      |                         |                   |
|                                                               |                                                                       |                          |                          | #           |                  | Dept                 | Source | CRIS | Fund       | Program                 | Buc               |
| 1                                                             | UFLOR                                                                 | TMS4315441               | 04/10/2024               | #<br>5      | 211700           | 29020100             | Source | CRIS | 211        | Program<br>2200         | Buc<br>CRI        |
| 1<br>2                                                        | UFLOR<br>UFLOR                                                        | TMS4315441<br>TMS4315441 | 04/10/2024<br>04/10/2024 | #<br>5<br>6 | 211700<br>138600 | 29020100<br>29020100 | Source | CRIS | 211<br>211 | Program<br>2200<br>2200 | Buc<br>CRI<br>CRI |

- 7. Use the Journal ID in the corresponding reference fields:
  - a. Expense Refund Form
    - i. Field: Original Voucher, Expense Report No., or Journal ID (including line number)
  - b. Deposit
    - i. Field Journal Reference Information

### FOR ADDITIONAL ASSISTANCE

| Technical Issues           | Travel Policies and Directives | PCard Policies & Questions |
|----------------------------|--------------------------------|----------------------------|
| The UF Computing Help Desk | Travel Office                  | PCard Team                 |
| 352-392-HELP               | 352-294-1114                   | 352-392-1331               |
| <u>helpdesk.ufl.edu</u>    | Contact Form                   | Contact Form               |